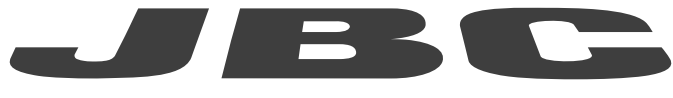

# www.jbctools.com

## **PROGRAMMERS GUIDE**

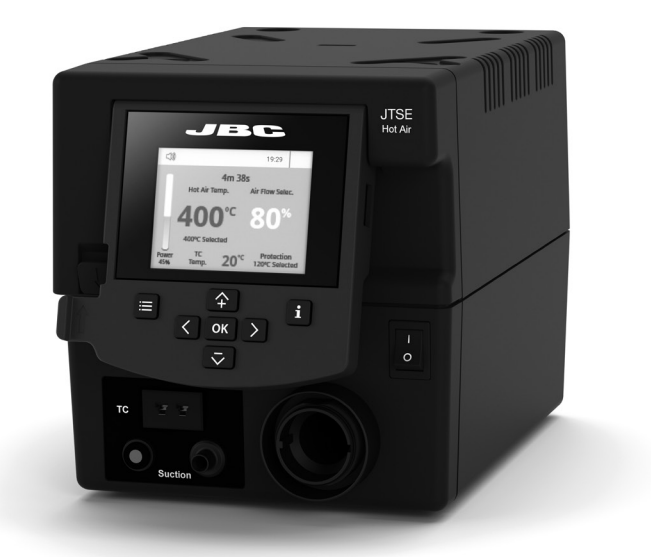

# Communication Protocol For JTSE Control Unit

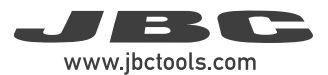

## **Communication Protocol**

This communication protocol was developed to use JBC devices in automated soldering processes. It allows communication between stations and a robot (PC or PLC).

The protocol is divided into the following 3 layers:

- PHL: Physical Layer
- DLL: Data Link Layer
- APL: Application Layer (depends on station model)

## Physical Layer (PHL)

It must be previously configured on your computer, and once connected it must not allow to change parameters from the equipment unless the connection is aborted. In addition it cannot allow new connections. To enter it is needed the express request of the user by entering to station settings and activating the robot mode, which is Control mode's type in this case.

Physically it is type RS-232 with RJ12 connector (RJ-11, only 4 pins are used) and configuration: speed from 1200 to 500000 bps; 8 bits of data; even parity, odd parity or no parity; and 1 or 2 bits of stop (e.g. 19200-8E1). See the following pin distribution:

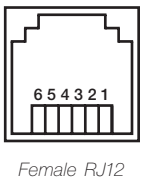

Connector

| Pin distribution |             |  |
|------------------|-------------|--|
| Pin              | Description |  |
| 1                | NC          |  |
| 2                | GND         |  |
| 3                | Tx          |  |
| 4                | Rx          |  |
| 5                | GND         |  |
| 6                | NC          |  |

The equipment configuration is DCE type and the robot configuration is DTE type, so that the connection cable can be direct. Anyway, you can reverse the connection type by turning the connection of one of the ends of the RJ-12 cable.

To enter it is needed the express request of the user by entering to station settings and activating the robot mode, which is Control mode's type in this case.

This type of connection does not need to maintain the connection, i.e., the connected robot can set a temperature and not send any order more. The equipment remains with the last configured status awaiting new orders.

#### **Possible Configurations**

| Speed of transmision |
|----------------------|
| 1200 bps             |
| 2400 bps             |
| 4800 bps             |
| 9600 bps             |
| 19200 bps            |
| 38400 bps            |
| 57600 bps            |
| 115200 bps           |
| 230400 bps           |
| 250000 bps           |
| 460800 bps           |
| 500000 bps           |

| Parity |
|--------|
| Even   |
| Odd    |
| None   |

| Stop Bits |  |
|-----------|--|
| 1 bit     |  |
| 2 bits    |  |

### Data Link Layer (DLL)

The frame format is the following, in which the field data may or may not depending on the type of frame. Furthermore the address fields may or may not appear depending on if has been activated sending / receiving with address:

#### With no address

| Start  | Control Header*   | Control Command | Data*              | Stop   | Check  |
|--------|-------------------|-----------------|--------------------|--------|--------|
| 1 byte | 1 byte            | 3 bytes         | 0 or 5 bytes       | 1 byte | 1 byte |
| STX    | `R´, `W', À´, `N´ | "code"          | "-9999" to "99999" | ETX    | BCC    |

#### With address (factory default)

| Start  | Source<br>Address | Target<br>Address | Control<br>Header* | Control<br>Command | Data*              | Stop   | Check  |
|--------|-------------------|-------------------|--------------------|--------------------|--------------------|--------|--------|
| 1 byte | 2 bytes           | 2 bytes           | 1 byte             | 3 bytes            | 0 or 5 bytes       | 1 byte | 1 byte |
| STX    | "00" to "99"      | "00" to "99"      | `R´, `W', À´, `N´  | "code"             | "-9999" to "99999" | ETX    | BCC    |

\*Info

| Co                          | Data Field                  |             |
|-----------------------------|-----------------------------|-------------|
| R (Read)                    |                             | ls not used |
| W (Write)                   |                             | Used        |
|                             | Response to Reading Comands | Used        |
| A (Acknowlegement)          | Response to Writing Comands | ls not used |
| N (Negative Acknowlegement) |                             | Used        |

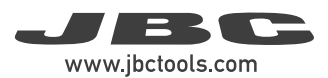

#### Frame Fields

| Start           | Start of transmission.<br>Corresponds to the character STX of ASCII code (0x02).                                                                                                    |
|-----------------|----------------------------------------------------------------------------------------------------|
| Source Address  | The Source Address range is from "00" to "99".<br>The factory setting for Robot Address is "00".                                                                                                    |
| Target Address  | The Target Address range is from "00" to "99".<br>Factory settings for JBC devices are as follows:<br>• Soldering Stations Address is "01"<br>• Solder Feeder Address is "10"<br>• Fume Extractor Address is "20"                                                                                                    |
| Control Header  | Four codes are used (see table from page 4).                                                                                                    |
| Control Command | Select the command to be used (see pages 10-17).                                                                                                    |
| Data            | Composed of five digits. First tens of thousand is sent and thereafter successively until the last unit.<br>Example: in order to send "12345" it is first sent "1", and finally "5".<br>If it is a negative number, the minus sign is at the tens of thousands digit, shown as an ASCII character "-".<br>Example: In order to send "-50", the data will be sent is "-0050".<br>If the number has less than five digits, then zeros will be placed before.<br>Example: in order to send "375" the data will be sent is "00375". |
| Stop            | End of transmission.<br>Corresponds to the ASCII code character ETX (0x03).                                                                                                    |
| Check           | This is an error Check Field. The value is obtained by calculating the logic function XOR for the whole frame, excluding the BCC.                                                                                                    |

#### **Connection Description**

Connection is selected from the station by activating the Robot mode. The equipment will only respond to instructions from the RS232 connection. This type of connection does not have an initial connection stage or a time-out to control the connection. It can only be activated and deactivated from the station.

#### Frame Reception

Every frame that the robot sends to JBC equipment is evaluated at "data layer link (DLL)". To know if the received frame is correct or not if: it starts with STX + finishes with ETX + correct BCC + correct length.

Once you have checked this is correct, the information is sent to application level (APL) and this will answer with a frame according to what is requested. Or else it is the layer link which answers with a frame of the type NACK.

The number of repetitions followed by erroneous frames is determined by the Robot programmer.

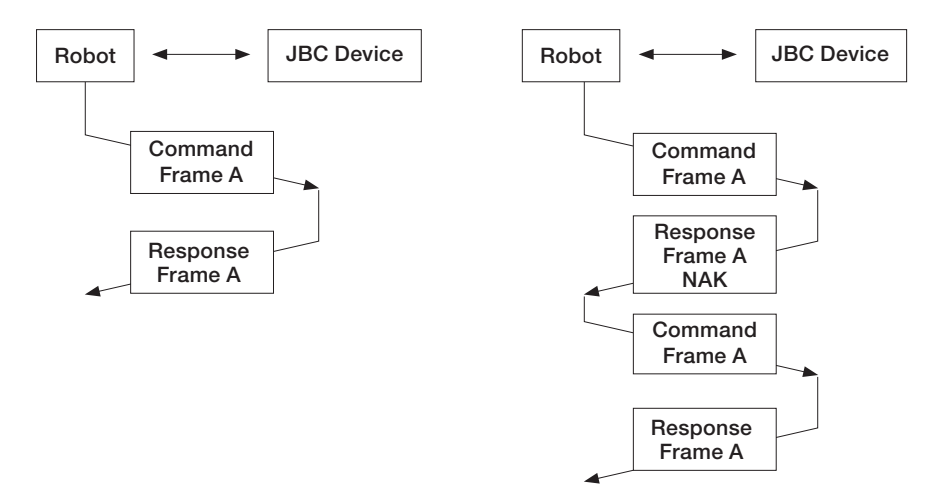

The number of repetitions followed by erroneous frames is determined by the Robot. The JBC equipment does not expects an ACK from the information the Robot sends. If the Robot receives a frame with errors, it cannot ask this to be resent, so that it only can repeat everything once again.

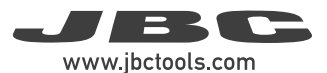

## Application Layer (APL)

The application layer offers several services through order-answer type. The communication always begins in the ROBOT and the UC destination responds with a frame answer.

The data is always in ASCII five digit bytes.

- Temperatures are always shown in °C.
- The power is given as in thousands of the theoretical maximum power station [‰] without decimals.

A list of other kinds of data follows:

When the equipment is connected to the Robot, the tools ignore the sleep mode and the stand extractor. The tool status is decided by the Robot.

Neither do the temperature nor temperature levels regulators work.

#### Tools:

| Number | Description  |
|--------|--------------|
| 00000  | Without tool |
| 00001  | JT           |
| 00002  | TE           |

#### Ports:

| Number | Description |
|--------|-------------|
| 00001  | Port 1      |

#### **Tool Errors:**

| Number | Description                                                        |
|--------|--------------------------------------------------------------------|
| 00000  | ОК                                                                 |
| 00001  | Air pump malfunction                                               |
| 00002  | Insufficient air flow: check for air leaks or obturation in heater |
| 00003  | Heater malfunction: replace heater                                 |
| 00004  | Thermocouple needed                                                |
| 00005  | Self temp. not reached                                             |
| 00006  | Short-cicruit: replace heater                                      |
| 00007  | Incorrect tool resistance                                          |
| 00008  | Incorrect heater                                                   |
| 00009  | No tool                                                            |
| 00010  | Checking tool                                                      |

#### Station Errors:

| Number | Description                         |
|--------|-------------------------------------|
| 00000  | ОК                                  |
| 00001  | Stop by overload (TRAFO) (not used) |
| 00002  | Temperature sensor (not used)       |
| 00003  | Memory                              |
| 00004  | Mains frequency                     |
| 00005  | Station model                       |
| 00006  | Not connected MCU Tools             |

#### **Communication Errors:**

| Number | Description                                               |  |  |
|--------|-----------------------------------------------------------|--|--|
| 00001  | BCC error (frame error when doing the sum check)          |  |  |
| 00002  | Format error (format is not correct, i.e. incorrect size) |  |  |
| 00003  | Out of range (modified value out of limit)                |  |  |
| 00004  | Control error (control code not accepted)                 |  |  |
| 00005  | Control Mode (must control the equimpent, robot mode)     |  |  |
| 00006  | Station model error (station unknown)                     |  |  |
| 99999  | Undefined (error not defined)                             |  |  |

#### Tool Status:

| Number | Description                      |
|--------|----------------------------------|
| XXXX0  | Tool OFF                         |
| XXXX1  | Tool ON (heater ON, air pump ON) |

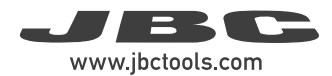

#### **Cooling Status:**

| Number | Description                          |
|--------|--------------------------------------|
| XXXOX  | Cooling OFF                          |
| XXX1X  | Cooling ON (heater OFF, air pump ON) |

#### Suction Status:

| Number | Description |
|--------|-------------|
| XXOXX  | Suction OFF |
| XX1XX  | Suction ON  |

#### Work Modes:

| Number | Description                |
|--------|----------------------------|
| 00000  | Manual mode (Profiles OFF) |
| 00001  | Profile mode (Profiles ON) |

#### Commands

| Code  | Description                                  | Details                                                                                                    |
|-------|----------------------------------------------|----------------------------------------------------------------------------------------------------|
| R-STx | Read - Select.<br>Air Temperature<br>+ port  | To read the selected air temperature, you need to replace<br>the 'x' with the number of the destination port in ASCII, for<br>example, "RST1".<br>The equipment answers with an "ASTx" as the control field,<br>as in the example "AST1".<br>The data field will contain the requested information.<br>Table "Ports" in page 7 lists the number of available ports.  |
| W-STx | Write - Select.<br>Air Temperature<br>+ port | To modify the selected air temperature, the 'x' should be<br>replaced with the destination port in ASCII, for example<br>"WST3".<br>Equipment answers with an "ASTx" as the control field, in<br>the example "AST1".<br>Warning: selected temperature is a volatile setting,<br>therefore use the WNVS frame in order to save it into the<br>station memory.         |
| R-SFx | Read - Select.<br>Air Flow + port            | To read the selected air flow, you need to replace the<br>'x' with the number of the destination port in ASCII, for<br>example, "RSF1".<br>The equipment answers with an "ASFx" as the control field,<br>as in the example "ASF1".<br>The data field will contain the requested information.<br>See Ports table on page 7 to check the number of available<br>ports. |
| W-SFx | Write - Select.<br>Air Flow + port           | To modify the selected air flow, the 'x' should be replaced<br>with the destination port in ASCII, for example "WSF1".<br>Equipment answers with an "ASFx" as the control field, in<br>the example "ASF1".                                                                                                    |

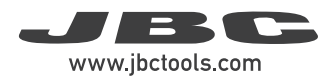

| Code  | Description                                          | Details                                                                                                    |
|-------|------------------------------------------------------|----------------------------------------------------------------------------------------------------|
| R-SEx | Read - Select.<br>External<br>Temperature +<br>port  | To read the selected external temperature, you need to<br>replace the 'x' with the number of the destination port in<br>ASCII, for example, "RSE1".<br>The equipment answers with an "ASEx" as the control field,<br>as in the example "ASE1".<br>The data field will contain the requested information.<br>Table "Ports" in page 7 lists the number of available ports. |
| W-SEx | Write - Select.<br>External<br>Temperature +<br>port | To modify the selected air flow, the 'x' should be replaced<br>with the destination port in ASCII, for example "WSE1".<br>Equipment answers with an "ASEx" as the control field, in<br>the example "ASE1".                                                                                                    |
| R-ATx | Read - Air<br>Temperature +<br>port                  | To read the real air temperature from tool thermocouple,<br>the 'x' must be replaced with the number of the destination<br>port in ACCII, for example, "RAT1".<br>The equipment answers with an "AATx" as the control<br>field, as in the example "AAT1". Data field will contain the<br>requested information.                                                          |
| R-ETx | Read - External<br>Temperature +<br>port             | To read the real temperature from external thermocouple,<br>the 'x' must be replaced with the number of the destination<br>port in ACCII, for example, "RET1".<br>The equipment answers with an "AETx" as the control<br>field, as in the example "AET1". Data field will contain the<br>requested information.                                                          |

| Code  | Description                 | Details                                                                                                    |
|-------|-----------------------------|----------------------------------------------------------------------------------------------------|
| R-WMx | Read - Work<br>Mode + port  | To read the selected work mode, you need to replace the<br>'x' with the number of the destination port in ASCII, for<br>example, "RWM1".<br>The equipment answers with an "AWMx" as the control<br>field, as in the example "AWM1".<br>The data field will contain the requested information.<br>Table "Ports" in page 7 lists the number of available ports.<br>Table "Work Modes" in page 7 lists the work modes<br>available. |
|       |                             |                                                                                                    |
|       | Write - Work<br>Mode + port | To modify the selected work mode, the 'x' should be replaced with the destination port in ASCII, for example "WWM1".                                                                                                    |
| W-WMx |                             | Equipment answers with an "AWMx" as the control field, in the example "AWM1".                                                                                                    |
|       |                             | Table "Work Modes" in page 7 lists the work modes available.                                                                                                    |
| R-PPx | Read - Port<br>Power + port | To read the power supplied to the tool, the 'x' must be replaced with the number of destination port in ASCII, for example "RPP3".                                                                                                    |
|       |                             | The equipment answers with an "APPx" as the control field, in the example "APP1".                                                                                                    |
|       |                             | Data field will contain the requested information.                                                                                                    |
| R-PEx | Read - Port Error<br>+ port | To read the port error, the 'x' must be replaced with the number of the destination port in ASCII, for example "RPE1".                                                                                                    |
|       |                             | Equipment answers with an "APEx" as the control field, in the example "APE1".                                                                                                    |
|       |                             | Field data will contain the requested information. Table "Tool Errors" in page 7 lists the possible tool errors.                                                                                                    |

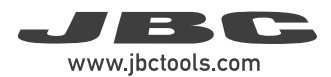

| Code  | Description                              | Details                                                                                                    |
|-------|------------------------------------------|----------------------------------------------------------------------------------------------------|
| R-PSx | Read - Port<br>Status + port             | To read the port status, the 'x' must be replaced with the<br>number of the destination port in ASCII, for example "RPS1".<br>The equipment answers with an "APSx" as the control field, in<br>the example "APS1".<br>Control field will contain the requested information. Table<br>"Tool Errors" in page 7 lists the possible tool errors.                                                                                                    |
| W-PSx | Write - Port<br>Status + port            | To modify the port status, the 'x' must be replaced with the<br>number of the destination port in ASCII, for example "WPS1".<br>The data field will contain the value you need to modify (see<br>list of tool status).<br>The only permitted values of this table are 00000 – 00001<br>since entering sleep or hibernation mode will depend on the<br>parameters programmed in the station (delay).<br>The equipment answers with an "APSx" as the control field,<br>as in the example "APS1".<br>When the equipment is connected to a robot, the tools ignore<br>the sleep mode and the stand extractor, the tool status is<br>decided by the robot. |
| R-CTx | Read -<br>Connected Tool<br>+ port       | To read the connected tool, the 'x' must be replaced with the<br>number of the destination port in ASCII, for example "RCT1".<br>The equipment answers with an "ACTx" as the control field, as<br>in the example "ACT1".<br>The data field will contain the requested information.                                                                                                    |
| R-Axy | Read - Adjust.<br>Temp. + port +<br>tool | To read the tool adjustment temperature, the 'x' must be<br>replaced with the destination port in ASCII, and 'y' with the<br>specific tool. For example "RA11", port 1 and tool 1 (JT).<br>The equipment answers with an "AAxy" as the control field, in<br>the example "AA11".<br>The data field will contain the requested information.                                                                                                    |

| Code  | Description                              | Details                                                                                                    |
|-------|------------------------------------------|----------------------------------------------------------------------------------------------------|
| W-Axy | Write - Adjust<br>Temp. + port +<br>tool | To modify the adjustment of the temperature, the 'x' must be<br>replaced with the number of destination port in ASCII, and 'y'<br>with the specific tool. For example "WA11", port 1 and tool 2<br>(JT).<br>The equipment answers with an "AAxy" as the control field, in<br>the example "AA11". |
| R-SMN | Read - Station<br>Model Name             | To read the station model name. For example "DDR".<br>The equipment answers with an "ASMN" as the control field.<br>The data file will contain the requested information.                                                                                                    |
| R-MAT | Read -<br>Maximum<br>Temperature         | To read the maximum working temperature of the station.<br>The equipment answers with an "AMAT" as the control field.<br>The data file will contain the requested information.                                                                                                    |
| W-MAT | Write -<br>Maximum<br>Temperature        | This modifies the maximum working temperature.<br>The equipment answers with an "AMAT" as the control field.                                                                                                    |
| R-MIT | Read -<br>Minimum<br>Temperature         | To read the minimum working temperature.<br>The equipment answers with an "AMIT" as the control field.<br>The data field will contain the requested information.                                                                                                    |
| W-MIT | Write -<br>Minimum<br>Temperature        | It modifies the minimum working temperature.<br>The equipment answers with an "AMIT" as the control field.                                                                                                    |

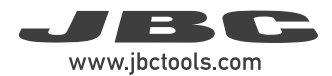

| Code  | Description                                   | Details                                                                                                    |
|-------|-----------------------------------------------|----------------------------------------------------------------------------------------------------|
| R-MAF | Read -<br>Maximum Air<br>Flow                 | To read the maximum working air flow of the station.<br>The equipment answers with an "AMAF" as the control field.<br>The data file will contain the requested information.              |
| W-MAF | Write - Maximum<br>Air Flow                   | This modifies the maximum working air flow of the station.<br>The equipment answers with an "AMAF" as the control field.                                                                 |
| R-MIF | Read -<br>Minimum Air<br>Flow                 | To read the minimum working air flow of the station.<br>The equipment answers with an "AMIF" as the control field.<br>The data field will contain the requested information.             |
| W-MIF | Write -<br>Minimum Air<br>Flow                | It modifies the minimum working air flow of the station.<br>The equipment answers with an "AMIF" as the control field.                                                                   |
| R-MAE | Read -<br>Maximum<br>External<br>Temperature  | To read the maximum working external temperature of the station.<br>The equipment answers with an "AMAE" as the control field.<br>The data file will contain the requested information.  |
| W-MAE | Write -<br>Maximum<br>External<br>Temperature | This modifies the maximum working external temperature of the station.<br>The equipment answers with an "AMAE" as the control field.                                                     |
| R-MIE | Read -<br>Minimum<br>External<br>Temperature  | To read the minimum working external temperature of the station.<br>The equipment answers with an "AMIE" as the control field.<br>The data field will contain the requested information. |

| Code  | Description                                | Details                                                                                                    |
|-------|--------------------------------------------|----------------------------------------------------------------------------------------------------|
| W-MIE | Write - Minimum<br>External<br>Temperature | To read the maximum working air flow of the station.<br>The equipment answers with an "AMAF" as the control field.<br>The data file will contain the requested information.                                                                                                    |
| R-SER | Read - Station<br>Error                    | To read the station error.<br>The equipment answers with an "ASER" as the control field.<br>The data field will contain the requested information. See table<br>"Station Errors" in page 8.                                                                                                    |
| W-RSP | Write - Reset<br>Station<br>Parameters     | To reset the station parameters at factory values.<br>The equipment answers with an "ARSP" as the control field.                                                                                                    |
| R-OHx | Read Counter<br>Plugged Hours<br>+ port    | To read the connected-hours counter, the 'x' must be<br>replaced with the number of destination port in ASCII of the<br>request, for example "ROH1".<br>The equipment answers with an "AOHx" as the control field,<br>in the example, "AOH1".<br>The data field will contain the requested information. |
| R-WHx | Read - Counter<br>Work Hours +<br>port     | To read the working hours counter, the 'x' must be replaced<br>with the number of the destination port in ASCII, for example<br>"RWH1".<br>The equipment answers with an "AWHx" as the control field,<br>in the example "AWH1".<br>The data field will contain the requested information.               |

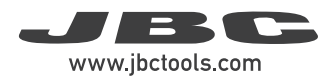

| Code  | Description                                | Details                                                                                                    |
|-------|--------------------------------------------|----------------------------------------------------------------------------------------------------|
| R-TCx | Read - Counter<br>Tool Cycles +<br>port    | To read the tool work-cycles counter, the 'x' must be replaced<br>with the number of destination port in ASCII of the request, for<br>example "RTC1".<br>The equipment answers with an "ATCx" as the control field, in<br>the example, "ATC1".<br>The data field will contain the requested information. |
| R-SCx | Read - Counter<br>Suction Cycles<br>+ port | To read the desoldering counter cycles the 'x' must be<br>replaced with the destination port number in ASCII, for<br>example "RSC1".<br>The equipment answers with an "ASCx" as the control field, in<br>the example "ASC1".<br>Data field will contain the requested information.                       |

| <br> |
|------|
|      |
|      |
|      |
|      |
|      |
|      |
|      |
|      |
|      |
|      |
|      |
|      |
|      |
|      |
|      |
|      |
|      |
|      |
|      |
|      |
|      |
|      |
|      |
|      |
|      |
|      |
|      |
|      |
| <br> |
|      |
|      |
|      |
|      |
| <br> |
|      |
|      |
| <br> |
|      |
|      |
|      |
|      |
|      |
|      |
|      |

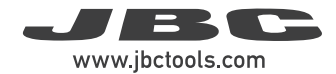

## Notes

| <br> |
|------|
|      |
|      |
| <br> |
|      |
|      |
| <br> |
|      |
|      |
| <br> |
|      |
|      |
| <br> |
|      |
|      |
|      |
|      |
|      |
|      |
|      |
|      |
|      |
|      |
|      |
| <br> |
|      |
|      |
|      |
|      |
|      |
| <br> |
|      |
|      |
|      |
|      |
|      |
| <br> |
|      |
|      |
| <br> |
|      |
|      |
|      |
|      |
|      |
| <br> |
|      |
|      |
| <br> |
|      |
|      |
| <br> |
|      |
|      |
|      |
| <br> |
|      |
|      |
|      |
|      |
|      |
|      |
|      |
|      |

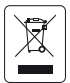

This product should not be thrown in the garbage. In accordance with the European directive 2012/19/EU, electronic equipment at the end of its life must be collected and returned to an authorized recycling facility.

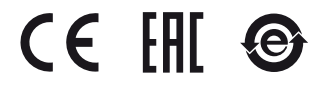

More information available on our website

www.jbctools.com

0033144-230124